# Инструкция по работе с программным телефоном ZoIPer для смартфонов под Android

В первую очередь отметим, что для совершения вызовов Вам необходимо подписать Договор с ООО «РадиоЛинк» на услуги связи и получить реквизиты доступа.

#### 1. Установка программы

Установить программу ZoIPer можно с сайта Google Play либо по прямой ссылке: https://play.google.com/store/apps/details?id=com.zoiper.android.app либо набрав в строке поиска по маркету слово **zoiper** На момент написания данной инструкции программа распространяется <u>бесплатно</u>.

## 2. Настройка программы

Запустите установленную программу, введите в соответствующие поля Ваши логин с паролем из Бланка заказа к подписанному Договору и нажмите на кнопку создания аккаунта *«Create an account»*.

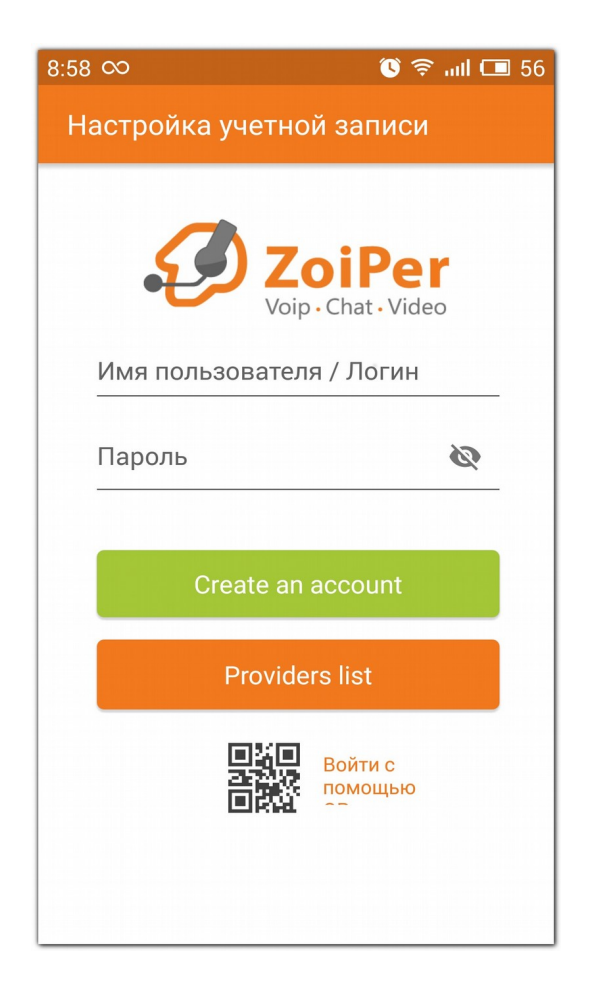

| Обычно это выглядит как 23d42a3542 или<br>user@sip.example.com или<br>user@sip.example.com: 5060<br>Пароль $\&$ | u<br>Ø |
|----------------------------------------------------------------------------------------------------|--------|
| Пароль 🐼<br>Create an account                                                                                   | Ø      |
| Create an account                                                                                               |        |
|                                                                                                    |        |
|                                                                                                    |        |
|                                                                                                    |        |
|                                                                                                    |        |

#### В качестве имени хоста введите один из указанных ниже адресов и нажмите кнопку «Следующий»:

- 1. Для номеров Ижевска: 193.227.252.70
- 2. Для номеров Глазова: **194.79.33.14**
- 3. Для номеров Воткинска: 193.227.252.82

9:02 ∞ 
9:02 ∞ 
Настройка учетной записи
Введите имя хоста и выберите своего провайдера из списка
имя хоста или провайдер
Это можно назвать 'Домен', 'SIP-сервер', 'Perистратор' или 'SIP-прокси'. Например 'sip.example.com' или '123.21.123.32:5060'.
Или вы можете просто найти имя своего провайдера. Возможно, мы знаем настройки.
Следующий

Следующий шаг по настройке исходящего проксисервера можно пропустить.

| 9:02 🗠 🖂 🕚 🗟II 🗔 55                                                       |
|---------------------------------------------------------------------------|
| Настройка учетной записи                                                  |
| Мой провайдер требует имя<br>пользователя или исходящий прокси-<br>сервер |
| Имя пользователя                                                          |
| Исходящий прокси                                                          |
| Пропустить                                                                |
|                                                                           |
|                                                                           |
|                                                                           |
|                                                                           |
|                                                                           |

В случае, если реквизиты для подключения были введены верно, программа обнаружит конфигурацию.

| 9:03 🛇 🖾                         | 🕲 🗟 ail 💷 55 |
|----------------------------------|--------------|
| Настройка учетн                  | ой записи    |
| Выберите одну из<br>конфигураций | следующих    |
|                                  | Не найдено   |
|                                  | Не найдено   |
| IP UDP                           | Найдено      |
|                                  | Не найдено   |
|                                  |              |
|                                  | Конец        |
|                                  |              |
|                                  |              |
|                                  |              |

На этом настройка программного ІР-телефона закончена.

При необходимости в настройках Вы можете включить опцию для автоматического запуска программы при включении смартфона (меню настроек «Дополнительно»), а также опцию для того, что программа ZoIPer могла работать в фоновом режиме (меню настроек «Подключение»).

| :07 👀 🖾 🦳 👀 70:                                                                                                    | I 🗔 5    |
|----------------------------------------------------------------------------------------------------|----------|
| ← Расширенные                                                                                                    |          |
| Начни с Android<br>Автоматически запускать Zoiper после<br>перезапуска или выключения/включения<br>питания.                              |          |
| Показывать уведомление о сост<br>Показывать строку состояния и уведомление о<br>заблокированном экране                                   |          |
| Интеграция номеронабирателя                                                                                                    |          |
| Интеграция номеронабирателя<br>Подсказки как совершить вызов, используя<br>стандартный номеронабиратель Android.                         |          |
| ИСПОЛЬЗОВАТЬ УЧЕТНУЮ ЗАПИСЬ П<br>Всегда использовать учетную запись по<br>умолчанию при наборе номера через<br>номеронабиратель Android. |          |
| Журнал вызовов                                                                                                    |          |
| Интегрировать с собственным ж<br>Zoiper будет считывать и записывать историю<br>вызовов напрямую в стандартный лог вызовов<br>Android.   | <b>~</b> |
| Сеть                                                                                                    |          |
| Поддерживаемые сети<br>Запретить Zoiper использовать определенные типы со                                                                | рединени |
| Безопасность                                                                                                    |          |

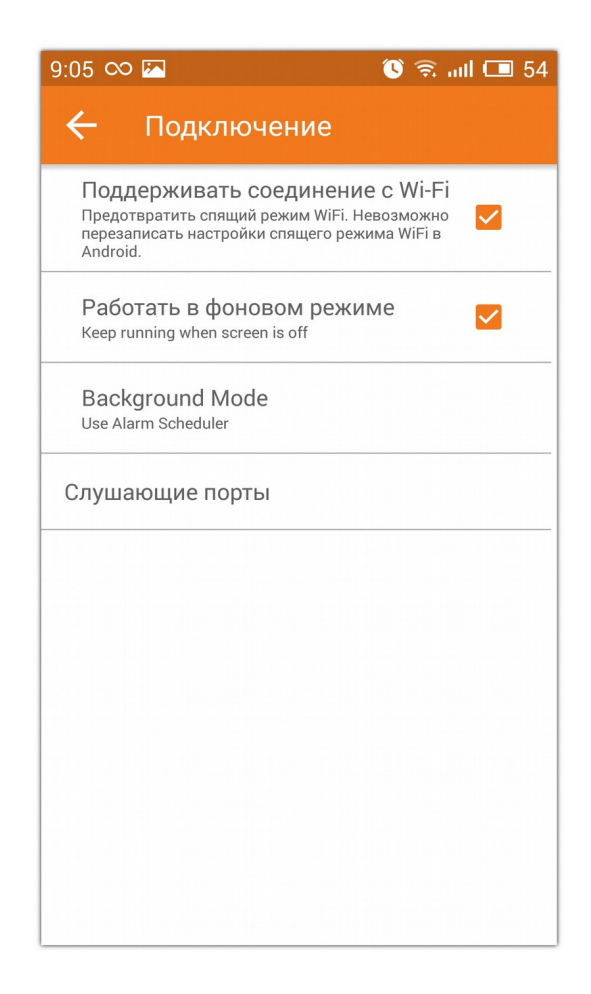

### 3. Работа с программным ІР-телефоном

После запуска программы идет автоматическое соединение с сервером РадиоЛинк. Если соединение успешно установлено, то на экране программы появится надпись зеленым цветом «Учётная запись готова ». Это означает, что Ваш телефон готов совершать вызовы по IP-сети.

Для начала рекомендуем Вам сделать тестовый вызов на сервисный номер **11810** и проверить работу микрофона, а также качество связи.

Для вызова абонента Вы можете либо набирать его номер в окне программы, либо использовать существующие на Вашем телефоне контакты.

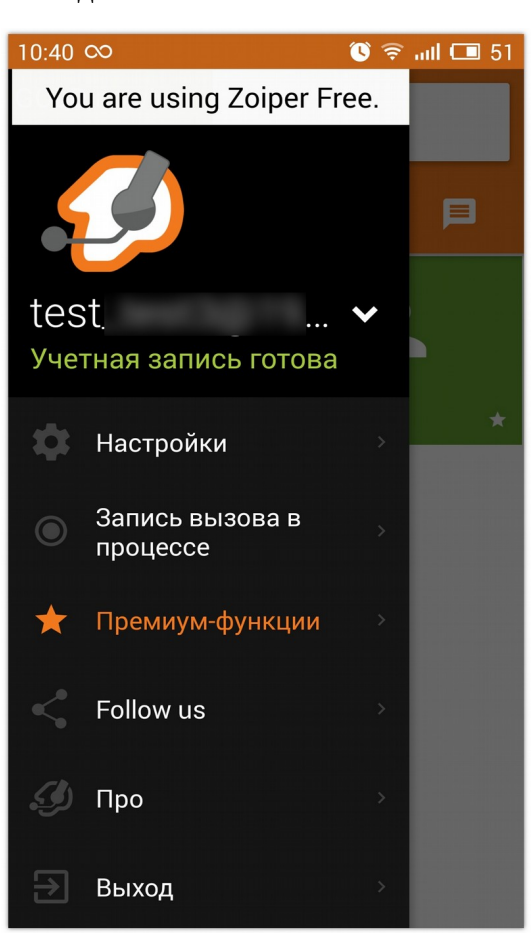

Для выхода из программы нажмите в меню кнопку «Выход».

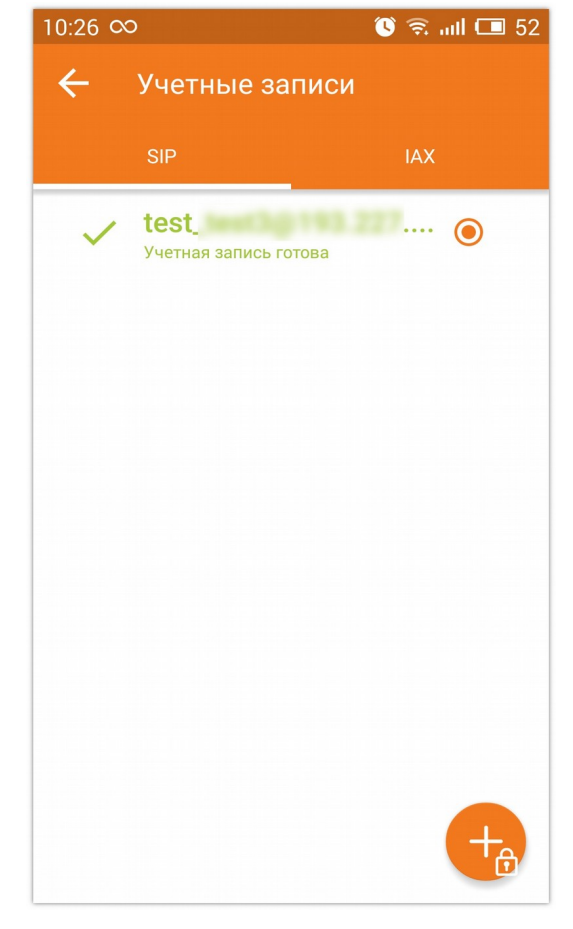

Удачных Вам соединений!